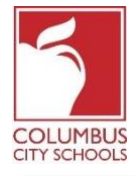

Columbus City Schools commencera l'année scolaire 2020/2021 avec l'apprentissage à distance. Les élèves s'enregistreront désormais quotidiennement pour tenir compte de leur présence en classe.

Juste un rappel! Le portail des parents et élevés peuvent être une application sur votre téléphone! Infinite Campus a mis à niveau son application pour une expérience plus intuitive, conviviale, conçue pour être réactive pour une utilisation sur des ordinateurs ou des appareils mobiles. Connectez-vous à l'App Store APPLE ou GOOGLE PLAY et téléchargez «Campus Student» dès aujourd'hui!

Vous trouverez ci-dessous les étapes que les élèves suivront pour compléter leur participation quotidienne (l'enregistrement est disponible de 7 h 30 à 23 h 00, heure normale de l'Est).

Remarque: les étapes diffèrent pour un élève du primaire par rapport à un élève du collège ou du secondaire.

| inite<br>Campus                        |                                                                                                    |
|----------------------------------------|----------------------------------------------------------------------------------------------------|
| Columbus City Schools                  | Campus Stud                                                                                                    |
| Student Username                       |                                                                                                    |
| Student Number                         | Thursday 07/02/2020<br>PARENTS & GUARDIANS: Please make sure to go to More > Family Information > Review<br>Contact Information > Update (if needed) This will allow your teacher and school to |
| Password                               |                                                                                                    |
| MM-DD-YYYY                             | communicate with you more effectively. Also, if you ever forget your login information, you                                                                                                    |
| Log In                                 | need to have an accurate email address to recover this information without contacting your<br>student's school.                                                                                 |
| Forgot Password? Forgot Username? Help | •                                                                                                    |
| Log in to Campus Parent                |                                                                                                    |

Étape 1: Connectez-vous à votre portail élève d'Infinite Campus Connectez-vous au portail étudiant à partir de la page Élevé du site Web de CCS: www.ccsoh.us. Les élèves se connectent au portail en utilisant un numéro d'identification d'élèves et une date de naissance au format MM-JJ-AAAA. Remarque: utilisez des tirets au

lieu de barres obliques entre le mois, le jour et l'année.

## Étape 2: sélectionnez la case de présence

Lorsque le portail s'ouvre, il affiche automatiquement la page «Aujourd'hui». Au milieu de l'écran, se trouve une section intitulée «Check-Ins».

**Pour les élèves du primaire**, cliquez sur la case de présence pour le primaire. *Notez que vous ne pouvez vous enregistrer qu'à la date réelle de présence*.

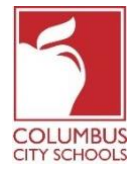

Students Checking-In for Class using the Infinite Campus Student Portal Date: August 24, 2020

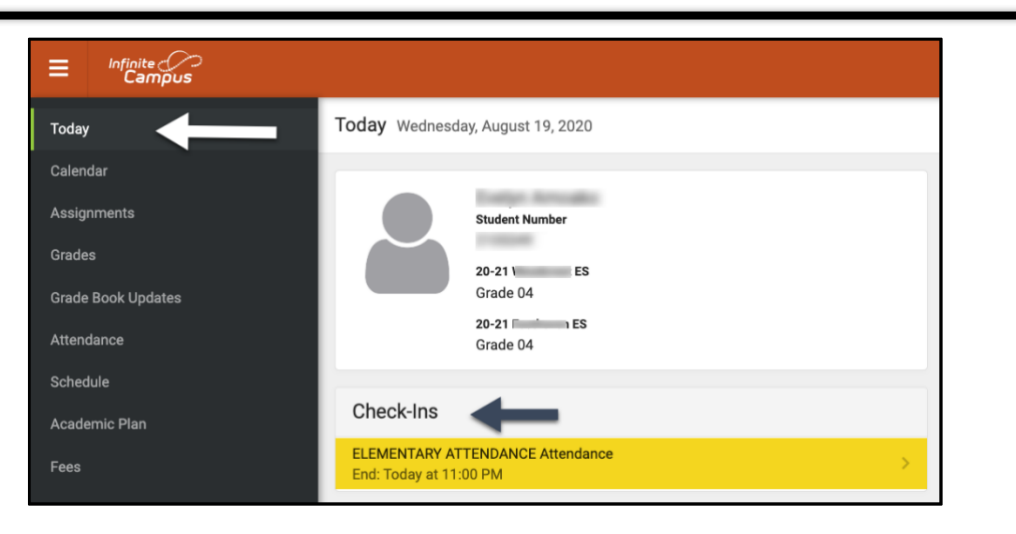

Pour les **élèves des collèges et lycées**, vous devrez vous enregistrer pour chaque cours qui vous est attribué et qui nécessite une participation. Pensez-y comme changer de cours pendant votre journée d'école! Sous Check-Ins, sélectionnez le cours pour lequel vous vous enregistrez.

| Today               | Today Wednesday, August 19, 2020   |                    |                                              |                                                                                                    |  |
|---------------------|------------------------------------|--------------------|----------------------------------------------|----------------------------------------------------------------------------------------------------|--|
| Calendar            |                                    | Q1 (08/10 - 10/28) |                                              |                                                                                                    |  |
| Assignments         | Student Number                     |                    |                                              |                                                                                                    |  |
| Grade Book Updates  | 1988                               | DAY: W             | DAY: W Virtual                               |                                                                                                    |  |
| Attendance          | 20-21 West HS<br>Grade 11          | 1                  | AMERICAN GOVERNMENT (X)<br>8:04 AM - 8:53 AM | and the second second s |  |
| Schedule            |                                    |                    |                                              |                                                                                                    |  |
| Responsive Schedule | Check-Ins                          | 3                  | ENGLISH 11 (X)<br>9:42 AM - 10:31 AM         |                                                                                                    |  |
|                     | AMERICAN GOVERNMENT (X) Attendance |                    |                                              |                                                                                                    |  |
| Academic Plan       | End: Today at 11:00 PM             | 5                  | LUNCH<br>11:20 AM - 12:09 PM                 |                                                                                                    |  |
| Fees                | ENGLISH 11 (X) Attendance          |                    |                                              |                                                                                                    |  |
| Documents           | ALGERRA II (X) Attendance          | 7                  | ALGEBRA II (X)<br>12:58 PM - 1:47 PM         | and the second second sec                                                                                                    |  |
|                     | End: Today at 11:00 PM             |                    |                                              |                                                                                                    |  |
| Message Center      |                                    |                    |                                              |                                                                                                    |  |

## Étape 3: Êtes-vous présent?

Le système vous demandera si vous participez aujourd'hui. Cliquez sur le bouton "Oui, je suis ici" ("Yes, I'm Here").

Pour **les élèves du primaire**, vous n'aurez besoin de le faire qu'une seule fois pour le cours de présence du primaire. Un message clignotera rapidement dans le coin supérieur droit et indiquera «Enregistrement enregistré». Appuyez sur le bouton «Back» pour revenir à l'onglet « Aujourd'hui» ("Today" tab). L'écran principal indiquera désormais qu'il n'y a pas d'autres Check-Ins disponibles

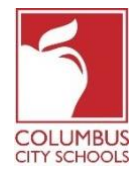

| < Back                                                                                 |                                                                                               |  |
|----------------------------------------------------------------------------------------|-----------------------------------------------------------------------------------------------|--|
| ELEMENTARY ATTENDANCE Attendance<br>Start: Today at 12:01 AM<br>End: Today at 11:00 PM | ELEMENTARY ATTENDANCE Attendance<br>Start: Today at 12:01 AM End: Today at 11:00 PM           |  |
|                                                                                        | Are you here?<br>Click Yes if you're participating in ELEMENTARY ATTENDANCE today, 8/19/2020. |  |
|                                                                                        | Yes, I'm Here                                                                                 |  |
| Infinite<br>Campus                                                                     |                                                                                               |  |
| Today                                                                                  | Keck-In saved.                                                                                |  |
| Calendar                                                                               | No Check-Ins available.                                                                       |  |

Pour **les élèves des collèges et lycées**, vous devrez vous enregistrer pour chaque cours. Après vous être enregistré dans le premier cours, vous obtiendrez le message «Enregistrement enregistré» ("Check-In saved"). Ce cours disparaîtra alors de la liste.

| ≡                      | Infinite<br>Campus           |                                                                                          |                                                                                                    |
|------------------------|------------------------------|------------------------------------------------------------------------------------------|----------------------------------------------------------------------------------------------------|
| Mess                   | sage Center                  | < Back                                                                                   |                                                                                                    |
| Toda <u>y</u><br>Caler | y<br>ndar                    | INTEGRATED MATH II (X) Attendance<br>Start: Today at 12:45 AM<br>End: Today at 11:00 PM  | Start: Today at 12:45 AM End: Today at 11:00 PM                                                      |
| Assig<br>Grade         | ynments<br>e Book Updates    | SPANISH I (X) Attendance<br>Start: Today at 12:45 AM<br>End: Today at 11:00 PM           | Is . here?<br>Click Yes if your student is participating in INTEGRATED MATH II (X) today, 8/19/2020. |
| Atten<br>Schee         | ldance<br>dule               | AMERICAN HISTORY 10 (X) Attendance<br>Start: Today at 12:45 AM<br>End: Today at 11:00 PM | Yes, is Here                                                                                         |
| Resp<br>Acad           | onsive Schedule<br>emic Plan | ENGLISH 10 (X) Attendance<br>Start: Today at 12:45 AM<br>End: Today at 11:00 PM          |                                                                                                    |

Vous pouvez ensuite passer à un autre cours, ou appuyer sur le bouton «Back» et retourner à la page «Aujourd'hui». Vous remarquerez que le cours a disparu de la liste sous «Check-Ins».

Continuez ce processus jusqu'à ce que vous soyez inscrit à tous vos cours.

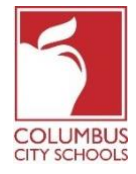

| Message Center      | Today Wednesday, August 19, 2020 |  |
|---------------------|----------------------------------|--|
| Тоday               |                                  |  |
| Calendar            | Student Number                   |  |
| Assignments         | 20-21 West HS                    |  |
| Grade Book Updates  | Grade 10                         |  |
| Attendance          | Assignmente Due Today            |  |
| Schedule            | Assignments Due Today            |  |
| Responsive Schedule | No assignments.                  |  |
| Academic Plan       | Assignments Due Tomorrow         |  |